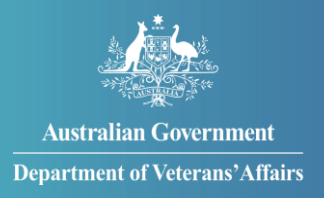

# How to update your accommodation costs

You can update your accommodation costs through MyService.

This is if you are receiving Service pension, Income support supplement, Veteran payment or DVA-paid Age Pension payments and you have told us that you pay rent.

## Contents

| Step 1 – Select 'My details'                         | 2 |
|------------------------------------------------------|---|
| Step 2 – Select 'Change' accommodation details       | 3 |
| Step 3 – Update your accommodation details           | 4 |
| Step 4 – Upload supporting documents (if applicable) | 5 |
| Step 5 – Submit update                               | 6 |

**Note**: This guide shows images of sample screens. The screens do not contain information about any real DVA clients.

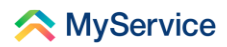

#### Step 1 – Select 'My details'

Sign in to your MyService account and select 'My details' on the home screen.

**Note:** Your home screen might look a little different to the one shown here. Look for 'My details' under 'Your information' or 'Update accommodation costs' under 'Report changes'.

|                                                      |                                                          | 24hr counsel     | ling and support services 🗸 Return to my<br>Gov                                     |         |
|------------------------------------------------------|----------------------------------------------------------|------------------|-------------------------------------------------------------------------------------|---------|
| < MyService                                          |                                                          |                  | Sign out                                                                            |         |
| Good afternoon                                       | 1                                                        |                  |                                                                                     | Q<br>Hi |
| Tasks                                                |                                                          | Claims           |                                                                                     |         |
| No new tasks                                         |                                                          | 1 incomplete     | claim >                                                                             |         |
| Services and benefits                                | Your informati                                           | on               | Report changes                                                                      |         |
| Apply now           2) What can I apply for?         | <ul><li>▲ My details</li><li>⇒ Service history</li></ul> |                  | <ul> <li>⊮ Notify of overseas travel</li> <li>⇔ Update income and assets</li> </ul> |         |
| Request review of decision     Claim travel expenses | 全 Payment destin<br>アン Representation                    | itions           | Update accommodation costs Your card                                                |         |
| 局 Book transport<br>(注) Lump sum advance             | Correspondence<br>···· View all                          | e                | Card type<br>File number<br>Expiry<br>View card details >                           |         |
|                                                      |                                                          |                  |                                                                                     |         |
| Australian Government<br>Department of Veterans'Affa | <u>Disclaim</u>                                          | er 🖻 Privacy and | security 2 Copyright 2 Terms of use Feedback Department of Veterans' Affairs 2      |         |

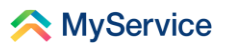

# Step 2 – Select 'Change' accommodation details

You will now be on the 'My details' screen. This is where you can also change your personal details and contact details.

Scroll down to the 'Accommodation details' section. Select 'Change'.

|                        |                                                 | 24hr counselling and                                      | support services V Return to Gov     |  |
|------------------------|-------------------------------------------------|-----------------------------------------------------------|--------------------------------------|--|
| 🖍 My                   | /Service                                        |                                                           | Sign out                             |  |
| $\leftarrow$ Back to h | My deta                                         | nils                                                      |                                      |  |
| My detail:             | ;<br>Deveenel de                                |                                                           |                                      |  |
| Service hi             | story                                           | etans                                                     |                                      |  |
| Represent              | ations                                          | Ms                                                        | Change                               |  |
| Correspor              | ndence Name                                     | JO VETERAN                                                |                                      |  |
|                        | File number                                     | FN012345                                                  |                                      |  |
|                        | Some of the above<br>(1800 838 372) or <u>s</u> | information cannot be updated in MyS<br>end us a message. | Service. To update call 1800 VETERAN |  |
|                        | Contact det                                     | ails                                                      |                                      |  |
|                        | Email address                                   | joveteran@email.com                                       | Change                               |  |
|                        | Home phone<br>number                            | Not provided                                              | Change                               |  |
|                        | Mobile phone<br>number                          | 0400 000 000                                              | Change                               |  |
|                        | Residential add                                 | ress 1 Sydney Ave<br>BARTON ACT 2600<br>Australia         | Change                               |  |
|                        | Postal address                                  | 1 Sydney Ave<br>BARTON ACT 2600<br>Australia              | Change                               |  |
|                        | Accommoda                                       | ation details                                             |                                      |  |
|                        | Accommodation                                   | <b>n</b> \$100.00                                         | Change                               |  |

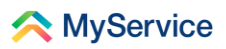

# Step 3 – Update your accommodation details

You will now be on the 'Update accommodation costs' screen. Confirm your accommodation type and update your details.

|                                                                           | 24hr counselling and support services 🗸 Return to my |
|---------------------------------------------------------------------------|------------------------------------------------------|
| \land MyService                                                           | Sign out                                             |
| Update accommo                                                            | odation costs                                        |
| Accommodation type                                                        |                                                      |
| <ul> <li>Private board and lodging</li> <li>Free accommodation</li> </ul> |                                                      |
| Update your rental payment details                                        |                                                      |
| Payment amount \$                                                         |                                                      |
| Payment frequency Select frequency                                        |                                                      |
| When did the change occur? (dd / mm / yyyy)           /                   |                                                      |

### **Step 4 – Upload supporting documents (if applicable)**

Select 'Upload a document' to provide any documents that support your change in accommodation costs. If prompted, you will need to provide at least one document.

**Note**: If you change your accommodation type to 'free accommodation', you will only need to provide the date the change occurred.

|     | Upload proof of accommodation costs                                                                                                    |                                                                        |
|-----|----------------------------------------------------------------------------------------------------|------------------------------------------------------------------------|
|     | <ol> <li>You will need to provide us with one document as proof of your current accommodation costs.</li> <li>Documents you can provide are:         <ul> <li>Lease or tenancy agreement</li> <li>Latest accommodation payment receipt. Make sure the name and addres person to whom you pay is written on the receipt.</li> <li>Any document that shows your current accommodation costs.</li> </ul> </li> <li>Accepted file types are pdf, jpeg or png. Maximum file size is 50MB         <ul> <li>If there are reasons that prevent you from providing proof of your current accommodation costs contact us on 1800 838 372 and we'll try to assist you.</li> </ul> </li> </ol> | s of the                                                               |
|     | Uploads<br>Document title                                                                                                    | Actions                                                                |
|     | rental-agreement.pdf (1.5 MB PDF) Upload a document                                                                                                    | Delete                                                                 |
|     | Previous                                                                                                    | Submit                                                                 |
| A D | ustralian Government Disclaimer @ Privacy and security @ Co<br>epartment of Veterans' Affairs                                                                                                    | pyright (2 Terms of use Feedback<br>Department of Veterans' Affairs (2 |

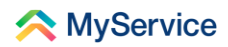

### Step 5 – Submit update

Finally, select 'Submit'.

You're done!

| U                                                                                                    | pload proof of accommodation costs                                                                                                    |                                   |
|----------------------------------------------------------------------------------------------------|----------------------------------------------------------------------------------------------------|-----------------------------------|
|                                                                                                    | () You will need to provide us with one document as proof of your current accommodation costs.                                                |                                   |
|                                                                                                    | Documents you can provide are:                                                                                                    |                                   |
|                                                                                                    | Lease or tenancy agreement                                                                                                    |                                   |
|                                                                                                    | <ul> <li>Latest accommodation payment receipt. Make sure the name and address<br/>person to whom you pay is written on the receipt</li> </ul> | s of the                          |
|                                                                                                    | Any document that shows your current accommodation costs.                                                                                     |                                   |
|                                                                                                    | Accepted file types are pdf, jpeg or png. Maximum file size is 50MB                                                                           |                                   |
|                                                                                                    | If there are reasons that prevent you from providing proof of your current                                                                    |                                   |
|                                                                                                    | accommodation costs contact us on 1800 838 372 and we'll try to assist you.                                                                   |                                   |
|                                                                                                    |                                                                                                    |                                   |
| U                                                                                                    | ploads                                                                                                    |                                   |
|                                                                                                    | Document title                                                                                                    | Actions                           |
|                                                                                                    | rental-agreement.pdf (1.5 MB PDF)                                                                                                    | Delete                            |
|                                                                                                    |                                                                                                    |                                   |
|                                                                                                    | Upload a document                                                                                                    |                                   |
|                                                                                                    |                                                                                                    |                                   |
|                                                                                                    | Previous                                                                                                    | Submit                            |
|                                                                                                    |                                                                                                    |                                   |
|                                                                                                    |                                                                                                    |                                   |
| Aus Aus                                                                                                    | tralian Government Disclaimer @ Privacy and security @ Co                                                                                     | pyright 🖉 Terms of use Feedback   |
| The second second second second second second second second second second second second second second second se | artment of veterans' Affairs                                                                                                    | Department of Veterans' Affairs 🗷 |

See our website for more <u>MyService how-to guides</u>.

Contact us on <u>1800 VETERAN</u> (1800 838 372) for support and advice.

<u>We welcome your feedback</u> on this guide and our other services.